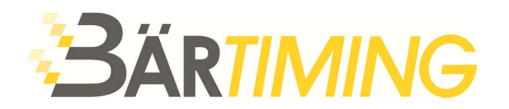

T 081 330 19 60 F 081 330 19 65 info@baertiming.ch www.baertiming.ch

## Update VOLA Software - Dongle freischalten

- Installieren Sie die aktuellste Version Ihrer VOLA Software. Auf der folgenden Seite können Sie die Software herunterladen: <u>https://www.baertiming.ch/zubehoer/software-fuer-auswertungen/</u>
- 2. Schliessen Sie Ihren Dongle an den Computer und öffnen Sie die installierte Software. Ohne Lizenzschlüssel ist die Software im *Demo-Mode* aktiv. Sämtliche Funktionen stehen Ihnen zur Verfügung, jedoch können nur 10 Zeiten ausgewertet werden.

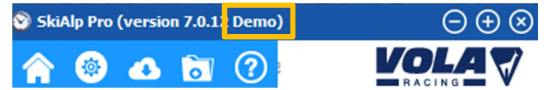

3. Klicken Sie auf  $\bigcirc$  Hilfe > Programmschutz (Dongle)

| 😵 SkiAlp Pro (version 7.0.12 Demo)        |  |  |  |  |
|-------------------------------------------|--|--|--|--|
| <b>^ (2)</b> 🖉 🖉                          |  |  |  |  |
| Dokumentation                             |  |  |  |  |
| Anschauen des aktuellen FIS Koeffizienten |  |  |  |  |
| Rapport d'accident FFS                    |  |  |  |  |
| Report a technical request                |  |  |  |  |
| Remote control                            |  |  |  |  |
| Aktualisierung bestätigen                 |  |  |  |  |
| Programmschutz (Dongle)                   |  |  |  |  |
| A propos                                  |  |  |  |  |

4. Klicken Sie auf den Button mit den 3 Punken , bei jener Software, welche Sie updaten wollen. Wenn Sie ein weiteres Modul in der gleichen Suite (z.B. Display SkiAlp-Pro) updaten möchten, klicken Sie auf den jeweiligen Button hinter dem entsprechenden Modul.

| SkiAlp-Pro          | Δ |  |
|---------------------|---|--|
| Display-SkiAlp-Pro  | Δ |  |
| Live-SkiAlp-Pro-Fis | × |  |

5. Teilen Sie uns den Code mit. Wir senden Ihnen danach das Passwort per E-Mail zu.

|           | Code: | 0444492 |  |
|-----------|-------|---------|--|
| Passwort: |       |         |  |

6. Tragen Sie das Passwort ein und bestätigen Sie mit OK. Die Software schaltet sich frei.

| Programmschutz (Dongle) | $\otimes$                                                                                                    |
|-------------------------|----------------------------------------------------------------------------------------------------|
| SkiAlp-Pro              | Image: A state of the state of the state |
| Display-SkiAlp-Pro      | ▲                                                                                                    |
| Live-SkiAlp-Pro-Fis     | ×                                                                                                    |

7. Die Software öffnet sich mit angeschlossenem Dongle nun im *Extended-Mode* und wir entsprechend in der Titelleiste der Software gekennzeichnet.

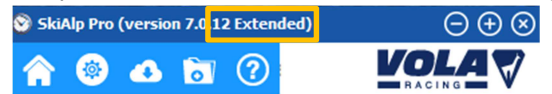